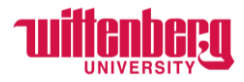

# How to Update Personal Information in Self-Service

Go to Self-Service: https://selfservice.wittenberg.edu/

Click on the User Options button at the bottom of the menu on the left side of the screen.

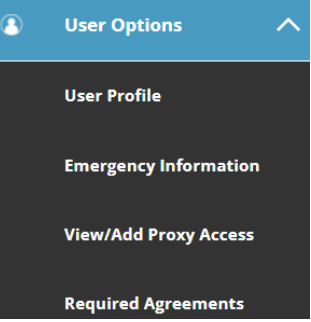

Menu will drop down

OR go to the top right corner of the home screen and click your username

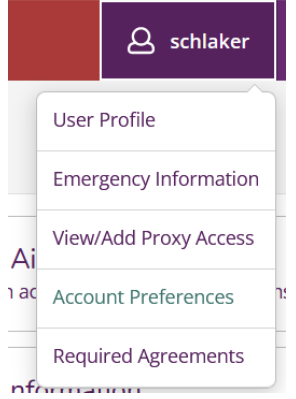

**Go to User Profile.** In this area, you may change your chosen name, home address, personal email and cell phone.

| User Options · User                      | Profile                                       |                                          |             |
|------------------------------------------|-----------------------------------------------|------------------------------------------|-------------|
|                                          |                                               | Identity Details                         | ×           |
| About You                                |                                               | View your Personal Identity preferences. | ^           |
|                                          |                                               | Chosen Name 🚺                            |             |
|                                          | Schlaker@wittenberg.edu                       | First Name                               | Middle Name |
|                                          | Chosen Rebecka<br>Name:                       | Rebecka                                  |             |
| Rebecka Schlake<br>Colleague ID: 5689442 | Preferred<br>Pronoun:<br>Gender<br>Identity:  | Last Name                                |             |
|                                          | * 2 5 1 5 8 5 6 8 9 4 4 2 1 6 *               | Preferred Pronoun                        |             |
| 🖉 Edit Personal I                        | dentity                                       | ~ ·                                      |             |
|                                          |                                               | Gender Identity 🚺                        |             |
| Welcome to Self-Servic                   | e !                                           |                                          |             |
| Addresses                                |                                               | ŬŬ                                       |             |
| (i) Last Confir<br>Click to con          | med On:<br>firm that the address(es) below is | Cancel                                   | ✓<br>Save   |

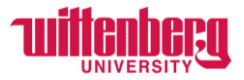

### ADDRESS SECTION

User can **Confirm** by clicking the button on the far right, or click on **+Add New Address** if it is incorrect.

|                   | i     | Last Confirmed On:<br>Click to confirm that the address(es) below is accurate as of today. |      |           | Confirm        |
|-------------------|-------|--------------------------------------------------------------------------------------------|------|-----------|----------------|
| + Add New Address |       |                                                                                            |      |           |                |
|                   | Addre | ss                                                                                         | Туре | Preferred | Remove or Edit |
|                   | 123 N | Jain Street, Springfield, OH 45504                                                         | Home | ~         |                |

#### Clicking to add a new address opens the Address Details Box

| Enter Address Details | ×              |
|-----------------------|----------------|
| Address Line 2        |                |
| Address Line 2        |                |
| City *                |                |
| Springfield           |                |
| State/Province *      |                |
| Ohio                  | ~              |
| ZIP/Postal Code *     |                |
| 45505                 |                |
| Туре                  |                |
| Web Address           | ~              |
| Cancel                | Update Address |

At this time, "Type" will automatically be web address. This address should be your non-school, home address. Click on Add Address button at bottom of screen.

| Address                                | Туре        | Preferred                                | Remove or Edit            |
|----------------------------------------|-------------|------------------------------------------|---------------------------|
| 123 Main Street, Springfield, OH 45504 | Home        | ~                                        |                           |
| 555 Oak Street, Springfield, OH 45505  | Web Address | indicates it can be<br>edited or removed | $\rightarrow \varnothing$ |

**IMPORTANT NOTE:** Until the address is confirmed in the system by Human Resources, you will see the Pencil indicating you may edit or remove the address. This may take up to a week to be updated. Once updated, the new address will appear as the preferred home and the old address will be removed.

| Address                               | Туре | Preferred                                                                                                    | Remove or Edit |
|---------------------------------------|------|----------------------------------------------------------------------------------------------------|----------------|
| 555 Oak Street, Springfield, OH 45505 | Home | <ul> <li>Image: A second second s</li></ul> |                |

# **EMAIL SECTION**

At this time, only the PER (personal) email type may be edited/maintained and you may only have one email address of this type. If the address displayed is incorrect, select to edit by clicking  $\checkmark$ .

If the person does not currently have the available type, they will see <u>+ activation</u> just above the list of email addresses. The box above right is for adding an email. Once all changes are made, click the Confirm button in the Email Address section, circled in the left picture above. The confirmed date will then display in the blue section, above left.

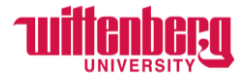

### PHONE NUMBERS

Home phone numbers may not be edited at this time. Only personal phone types (i.e., CELL) are allowed to be added/edited. Selecting to add a new phone opens the box on the right, above, for entry. And once completed, click the Confirm button to indicate completion.

Multiples of each type of phone may be listed.

Message boxes may appear at the top of the browser screen as you proceed through the process.

Please contact HR at <u>hure-mail@wittenberg.edu</u> with any questions.